## VULCAN Dziennik VULCAN

## Jak odnotować w dzienniku dłuższą nieobecność ucznia?

Czasowe nieobecności i zwolnienia uczniów z wybranych lub wszystkich przedmiotów wychowawca może rejestrować w kartotece ucznia, na karcie **Zwolnienia i czasowe nieobecności**.

Aby zarejestrować nieobecność ucznia w jego kartotece:

- 1. Zaloguj się do systemu Dziennik VULCAN jako wychowawca i uruchom moduł Dziennik.
- 2. Przejdź do widoku Dziennik/ Dziennik oddziału.
- 3. W drzewie danych rozwiń gałąź oddziału i wybierz ucznia.
- 4. W kartotece ucznia przejdź na zakładkę **Zwolnienia i czasowe nieobecności**.
- 5. Kliknij przycisk Dodaj i w formularzu Dodawanie frekwencji czasowej opisz nieobecność ucznia.

| Dziennik        |                             |             |   |                           |                                   |           |             | Wydruki |            |                               |                        |      |                          |         | Drozdoń Lesław [L[ |          |
|-----------------|-----------------------------|-------------|---|---------------------------|-----------------------------------|-----------|-------------|---------|------------|-------------------------------|------------------------|------|--------------------------|---------|--------------------|----------|
|                 |                             |             | 1 | <u> </u>                  |                                   |           |             |         |            |                               |                        |      |                          |         | 💼 Wyloguj          |          |
|                 |                             |             |   |                           |                                   |           |             |         |            |                               |                        |      |                          |         | Pomoc              |          |
|                 | oddziału dziennił           | w (<br>kach |   |                           | Dostęp<br>mobilny                 |           |             |         |            |                               |                        |      |                          |         | 😭 Start            |          |
| 2018/2019       |                             |             | ~ | 2. Kartotek               | a ucznia                          |           | 🕂 Dodai     |         |            |                               |                        |      |                          |         | 🛱 Drukui           | <b>«</b> |
| 🖃 🚰 Dzienniki   |                             |             |   | >> Dane podstawow         |                                   |           | 1           |         |            |                               |                        |      | 14 C 1                   |         | D (1               | Pob      |
| 🗄 🧰 1as (SP-50) |                             |             |   | >> Rodzina                | Rodzina                           |           |             | Data od |            | Data do                       | Przedr                 | niot | wpis trekwencji          |         | Powod              | - F      |
| 🗉 🚞 2as (SP-50) |                             |             |   | > Erohvoncia              |                                   | Brak dany | Brak danych |         |            |                               |                        |      |                          |         | nie                |          |
| 🕀 🚞 3as (SP-50) |                             |             |   | ··· Trekwenc              | Zustaissis i sessous sinchessofei |           |             |         |            | Dodawanie frekwencji czasowej |                        |      |                          | ×       |                    | . P      |
| 🗄 🚞 4as (SP-50) |                             |             |   | Zwoinienia                | Zwoinienia i czasowe nieobecności |           |             |         |            | Zwolnienie czasowe:           | w zakresie dat         |      | w zakresie nór lekcii    |         |                    | DBA      |
| 🗄 🚞 4bs (SP-50) |                             |             |   | >> Oceny                  |                                   |           |             |         |            |                               |                        |      | O In zanitesie per lenep |         |                    | to       |
| 🗉 🚞 5as (SP-50) |                             |             |   | >> Uwagi                  |                                   |           |             |         |            | Data od:*                     | 15.10.2018             |      |                          |         |                    | (ine/    |
| 🗉 🧰 5bs (SP-50) |                             |             |   | >> Grupy                  |                                   |           |             |         |            | Data do: *                    | 19.10.2018             |      |                          |         |                    | d d      |
| 🗉 🚞 6as (SP-50) |                             |             | 4 | >> Nauczanie indywidualne |                                   |           |             |         | Przedmiot: | (Wszystkie przedmioty)        |                        |      | ×                        |         | plik               |          |
| 🖃 🗁 7as (SP-50) |                             |             |   | >> Kariera                |                                   |           |             |         |            | Wpis frekwencji:              | (Hist)ound predamotify |      | _                        |         | ÓŴ                 |          |
| Bach Wioletta   |                             |             |   | >> Specjalne              | Specjalne potrzeby                |           |             |         |            |                               | u - nieob. uspraw.     |      |                          | ~       |                    |          |
| - 1             | – 🗎 Baczyńska Edyta Jolanta |             |   | >> Dodatkowe informacie   |                                   |           |             |         | Powód: *   | zwolnienie lekarskie          |                        |      | ×                        |         |                    |          |
| 🖬               | Borowska Beata              |             |   |                           |                                   |           |             |         |            |                               |                        |      |                          |         |                    |          |
| - 🗎             | Cichosz Dorota              |             |   |                           |                                   |           |             |         |            |                               |                        |      |                          |         |                    |          |
| Gawron Mateusz  |                             |             |   |                           |                                   |           |             |         |            |                               |                        |      | Zanisz 6                 | Anului  |                    |          |
| Gawron Tomasz   |                             |             |   |                           |                                   |           |             |         |            |                               |                        |      | - zapisz                 | Funandi |                    |          |
| - 8             | Kania Aleksandra            |             | ~ |                           |                                   |           |             |         | 0          |                               |                        |      |                          |         |                    |          |
|                 |                             |             |   |                           |                                   |           |             |         |            |                               |                        |      |                          |         |                    |          |

Aby wskazać konkretne pory lekcyjne, na których uczeń jest nieobecny, zaznacz w formularzu opcję **w zakresie pór lekcji**. Wówczas w formularzu pojawi się pole, w którym można ustawić zakres pór lekcyjnych.

| Dodawanie frekwencji czasowej |                       |         |     |                  |          |  |  |  |  |  |  |
|-------------------------------|-----------------------|---------|-----|------------------|----------|--|--|--|--|--|--|
| Zwolnienie czasowe:           | 🔘 w zakresie dat      | ()<br>W |     |                  |          |  |  |  |  |  |  |
| Data od: *                    | 15.10.2018            |         |     |                  |          |  |  |  |  |  |  |
| Data do: *                    | 19.10.2018            |         |     |                  |          |  |  |  |  |  |  |
| W godzinach od:               | 1. 08:00 - 08:45      | ~       | do: | 2. 08:50 - 09:35 | *        |  |  |  |  |  |  |
| Przedmiot:                    | (Wszystkie przedmioty | )       |     |                  | *        |  |  |  |  |  |  |
| Wpis frekwencji:              | u - nieob. uspraw.    |         |     |                  |          |  |  |  |  |  |  |
| Powód: *                      | rehabilitacja         |         |     |                  |          |  |  |  |  |  |  |
|                               |                       |         |     | 🖌 Zapisz         | 🚫 Anuluj |  |  |  |  |  |  |

6. Kliknij przycisk Zapisz.

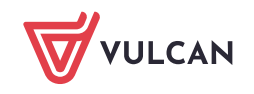

7. Potwierdź chęć wykonania operacji, klikając przycisk Tak w oknie Potwierdzenie.

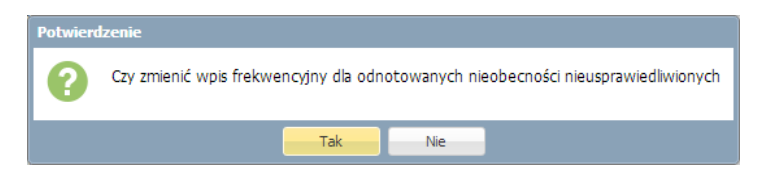

Wprowadzony w ten sposób wpis frekwencji ucznia nauczyciele zobaczą podczas odnotowywania frekwencji na lekcji, tj. w oknie **Edycja wpisów frekwencji**.

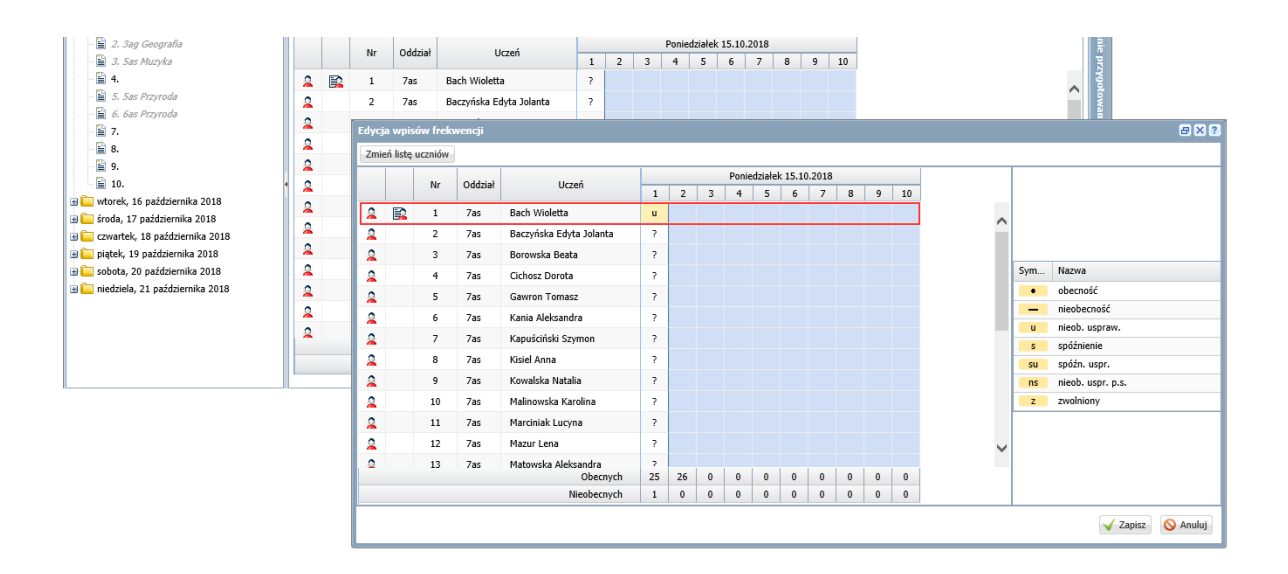

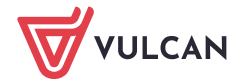